# NUS <> GoParkin App User Guide (New Users)

Last Updated: 27 Dec 2024

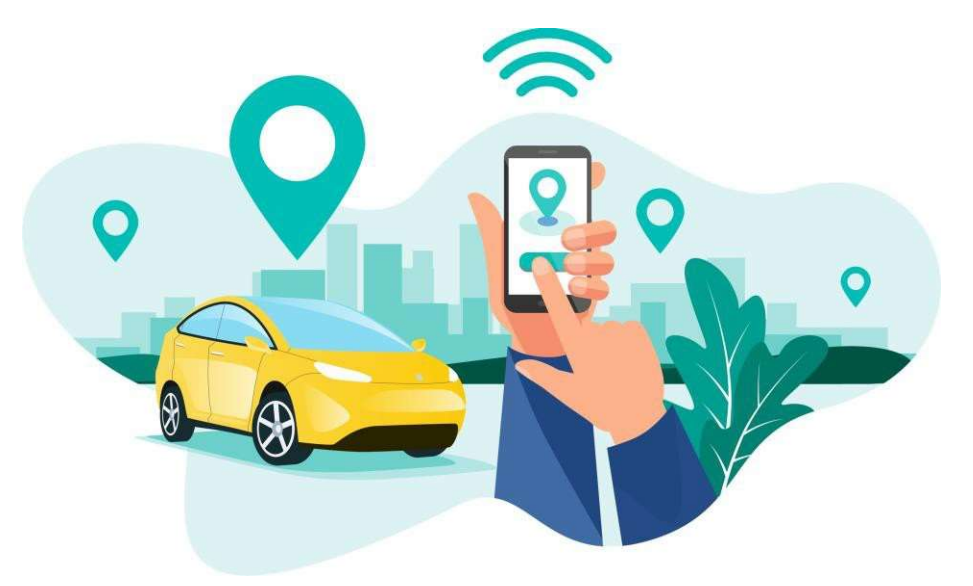

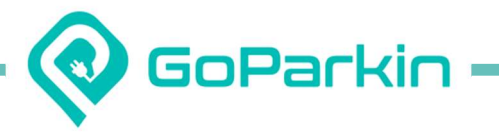

### Contents

|  | 1. | Accoun | it Reg | jistration |
|--|----|--------|--------|------------|
|--|----|--------|--------|------------|

- 2. Account Setup
- 3. Add Card
- 4. Add Vehicles
- 5. Paying for Hourly Parking
- 6. Apply Season Parking
- 7. Terminate Season Parking Auto-Renewal
- 8. Transfer Season Parking

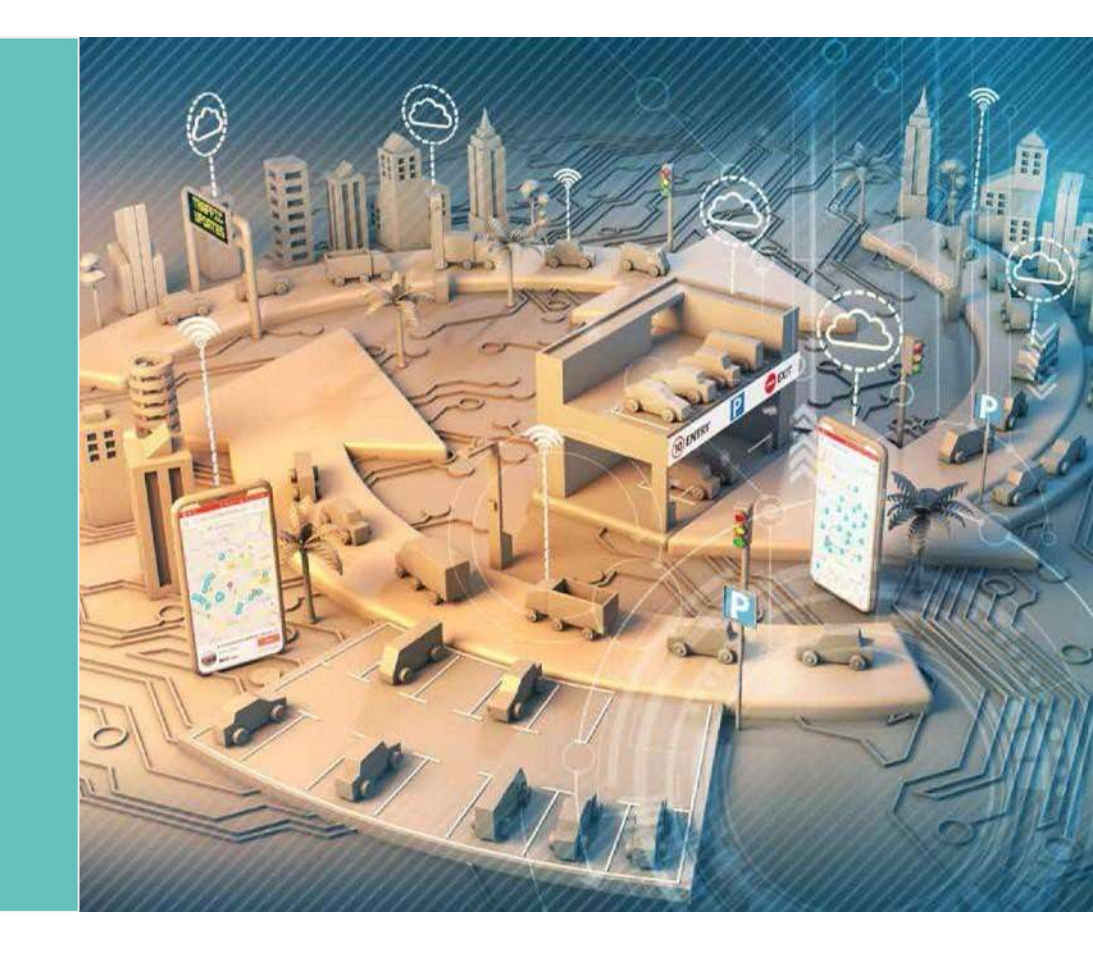

2 |

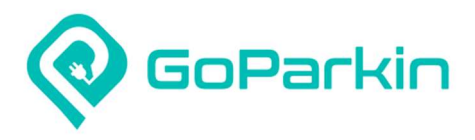

| 1. Registering                          | a GoParkin account         |                                                                                                    |
|-----------------------------------------|----------------------------|----------------------------------------------------------------------------------------------------|
| Back                                    | PH SG                      | < Registration                                                                                       |
|                                         |                            | +65 🗸   Mobile No.                                                                                   |
| GOP                                     | arkin™                     | Password 💿                                                                                           |
|                                         |                            | Register                                                                                             |
| (P.)                                    |                            | Register for an account                                                                              |
|                                         |                            | Vehicle no. and IU no.                                                                               |
|                                         |                            | • To pay : Credit/Debit card no. and details                                                         |
| +65 🗸 Mobile No.                        | >                          |                                                                                                    |
|                                         |                            | Note:                                                                                                |
| Password                                | 0                          | At least 8 characters.                                                                               |
| 5                                       |                            | At least an uppercase and a lowercase letter.                                                        |
| Login                                   | (J)                        | At least a special character: 1/@#<br>By clicking Register, I agree to the Terms and Privacy Policy. |
| Register                                | Forgot Password?           |                                                                                                    |
| Use app without n                       | egistration                |                                                                                                    |
| 1. Ensure correct<br>2. Tap on 'Registe | country is selected<br>er' | 1. Fill in your mobile no. & password in the respective fields                                       |

3 |

password in the respective fields 2. Tap on 'Register'

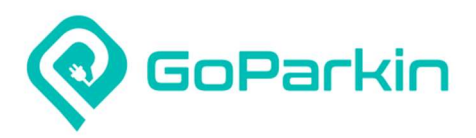

Verify Mobile Number

<

 $\rightarrow$ 

Enter the verification code sent to you at

+6591111111

Request Code

#### 1. Enter verification code sent to your mobile number. If code not received, tap on 'Request Code'

3

#### 2. Setting up your GoParkin account

|       | <                        | Add Vehic                                   | cle                                          |  |
|-------|--------------------------|---------------------------------------------|----------------------------------------------|--|
| I     |                          | Choose your vehicle type                    |                                              |  |
|       | Car                      | Truck/Van Bus                               | Taxi Motorcycle                              |  |
|       | * Country of             | Registration                                |                                              |  |
|       | sc                       | MY                                          | РН                                           |  |
|       | * Vehicle Cat            | egory                                       |                                              |  |
|       | Convent                  | itional Hybrid                              | Electric                                     |  |
|       | * Purpose                |                                             |                                              |  |
|       | $\rightarrow$ $\square$  | Parking                                     | EV Charging                                  |  |
|       | * Vehicle No.            |                                             |                                              |  |
|       | IU No.                   |                                             |                                              |  |
|       | * Required               | 1 field(s)                                  |                                              |  |
|       |                          |                                             |                                              |  |
| email | 1. Se<br>vehic<br>2. Fil | lect your v<br>cle categor<br>Il in vour ve | ehicle type,<br>y & purpose<br>ehicle no. an |  |

3. Tap on 'Save'

4 |

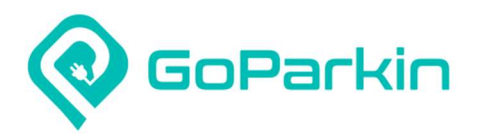

| < Add Card S   |           |   |  |  |  |
|----------------|-----------|---|--|--|--|
| * Credit/Debit | Card      |   |  |  |  |
| 1234 5678      | 1234 5678 |   |  |  |  |
| * Expiry Date  | * CVV/CVC |   |  |  |  |
| MM/YY          | CVV/CVC   | 1 |  |  |  |
|                | Submit    |   |  |  |  |
|                | VISA 😭    |   |  |  |  |

#### Add card details Tap on 'Submit' (for those who skipped this step, card can still be added later)

#### 3. Add card to your GoParkin account

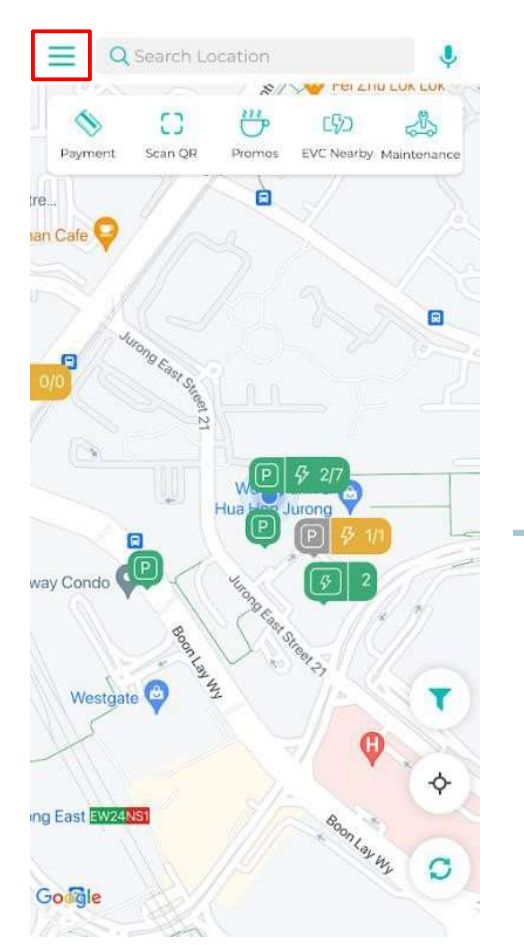

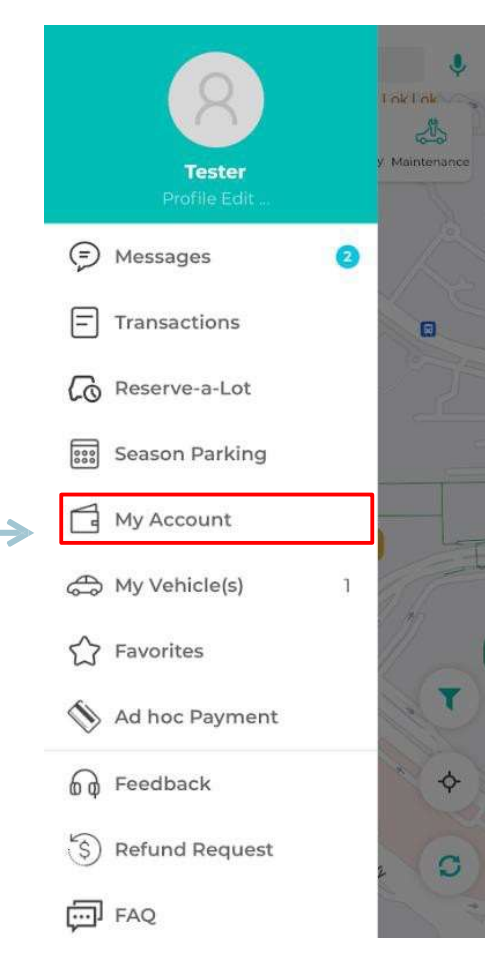

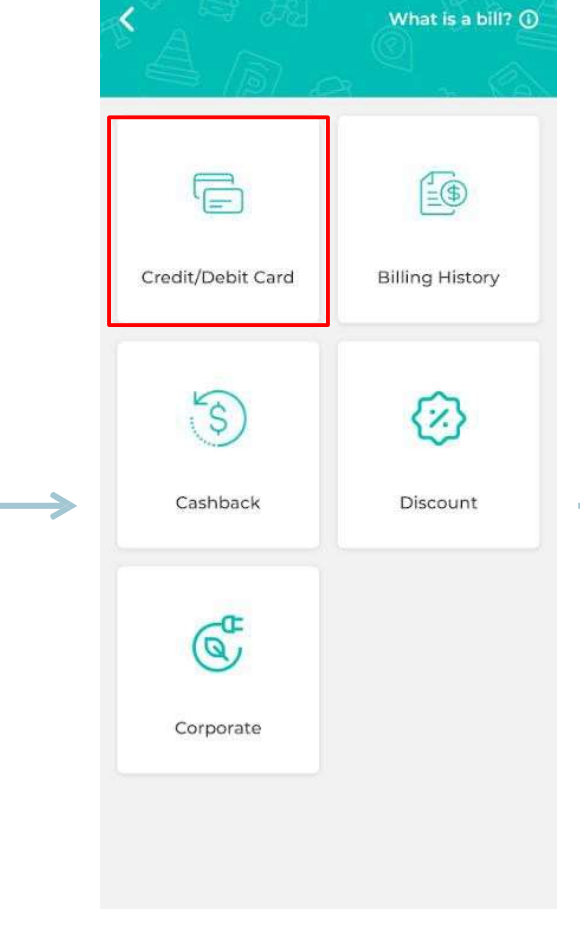

1. For those who skipped the adding of card during account setup stage, tap on side menu

5 |

## 1. Tap on 'My Account' menu

1. Tap into 'Credit/Debit Card'

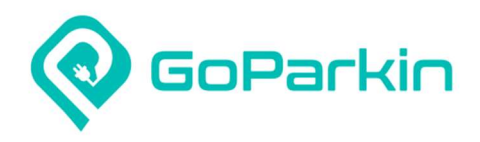

|                                                                                                    |                            | /hat is a bill? (         |
|----------------------------------------------------------------------------------------------------|----------------------------|---------------------------|
|                                                                                                    |                            | <b>E</b>                  |
| Credit/Debit Car                                                                                                    | d Bill                     | ing History               |
|                                                                                                    |                            | ~                         |
| TEST MODE                                                                                                    |                            | >                         |
| TEST MODE<br>Add your payn                                                                                                    | nent inforn                | ><br>nation               |
| TEST MODE<br>Add your payn<br>Card information                                                                                | nent inform                | ><br>nation<br>© Scencar  |
| TEST MODE<br>Add your payn<br>Card information<br>Card number<br>MM / YY                                                      | nent inform<br>visi<br>cvc | ><br>nation<br>© Scan can |
| TEST MODE<br>Add your payn<br>Card information<br>Card number<br>MM / YY<br>Billing address                                   | nent inform<br>vis<br>cvc  | ><br>nation<br>© Scan can |
| TEST MODE<br>Add your payn<br>Card information<br>Card number<br>MM / YY<br>Billing address<br>Country or region<br>Singapore | nent inform                | ><br>nation<br>© Scan car |

#### 1. Key in your card details

#### 4. Add vehicles to your GoParkin account

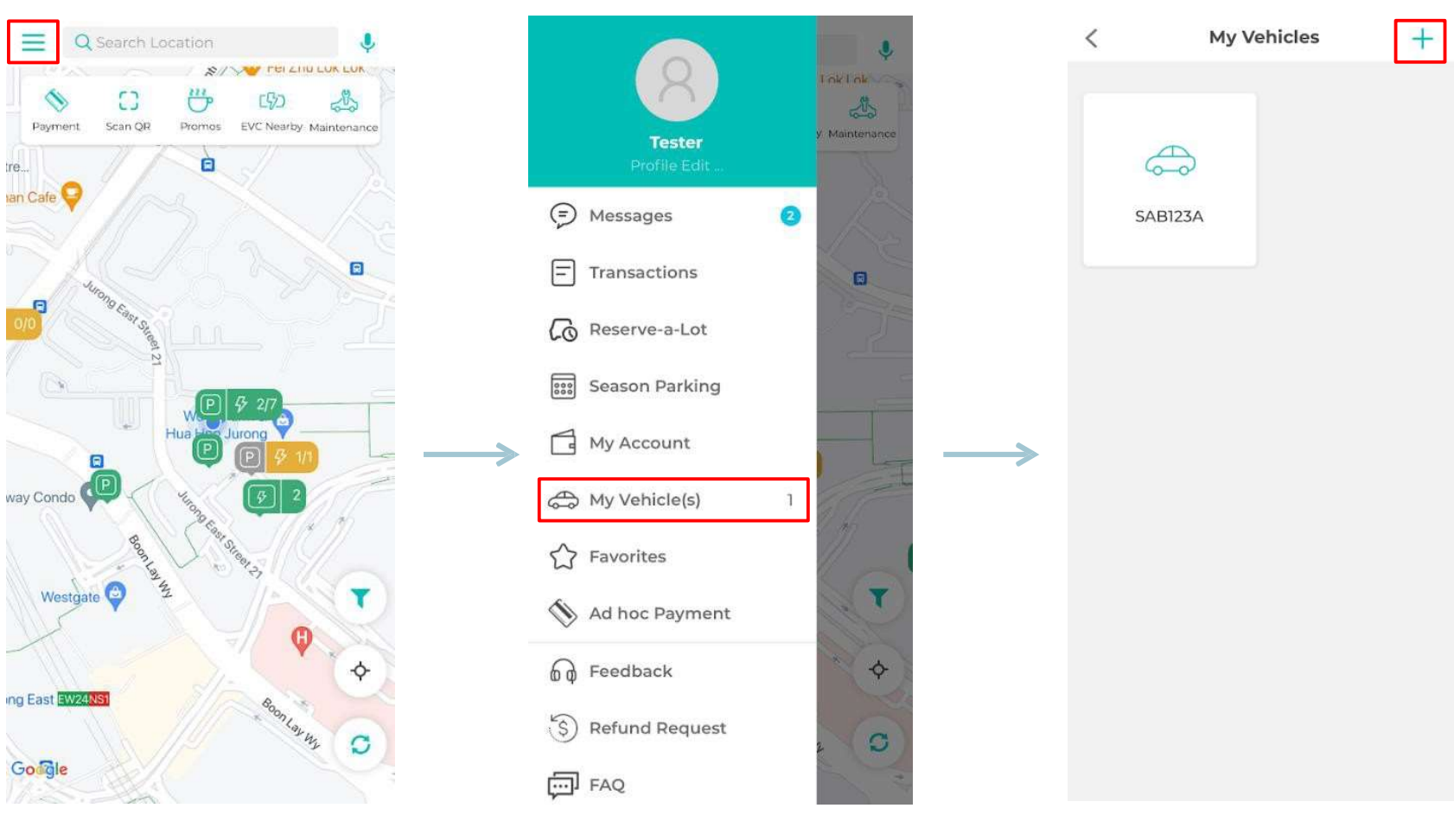

1. Tap on side menu

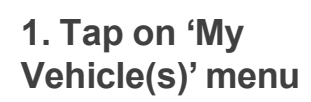

1. Tap on add button

6 |

| Choose your vehicle type   Image: Truck/Van   Bus   Truck/Van   Bus   Taxi   Motorcycle   Taxi   MY   PH   e Category   Inventional   Hybrid   Electric   se   Parking   EV Charging           | Choose your vehicle type  Choose your vehicle type  Truck/Van Bus Taxi Motorcycle  Country of Registration  SC MY PH  Achicle Category  Conventional Hybrid Electric  Aurpose  Parking EV Charging ehicle No.  No |
|----------------------------------------------------------------------------------------------------|----------------------------------------------------------------------------------------------------|
| Truck/Van Bus Taxi Motorcycle Ty of Registration SC MY PH e Category noventional Hybrid Electric se Parking EV Charging e No.                                                                  | Car Truck/Van   Bus Taxi   Motorcycle                                                                                                    |
| Truck/Van Bus Taxi Motorcycle<br>rry of Registration           SG         MY         PH           e Category         PH         Electric           see         EV Charging         EV Charging | Car Truck/Van Bus Taxi Motorcycle Country of Registration SC MY PH Achicle Category Conventional Hybrid Electric Purpose Parking EV Charging ehicle No. No                                                        |
| ry of Registration       SC     MY     PH       se Category     Hybrid     Electric       see     EV Charging       Parking     EV Charging                                                    | Country of Registration       SC     MY     PH       Achicle Category     Conventional     Hybrid     Electric       Purpose     EV Charging     ehicle No.                                                       |
| SG MY PH<br>le Category<br>enventional Hybrid Electric<br>se<br>Parking EV Charging<br>e No.                                                                                                   | SG MY PH<br>Vehicle Category<br>Conventional Hybrid Electric<br>Purpose<br>Parking EV Charging<br>ehicle No.                                                                                                    |
| e Category<br>niventional Hybrid Electric<br>se<br>Parking EV Charging<br>e No.                                                                                                    | Achicle Category Conventional Hybrid Electric Purpose Parking EV Charging ehicle No. No.                                                                                                    |
| Parking EV Charging                                                                                                    | Conventional Hybrid Electric Purpose Parking EV Charging ehicle No. No                                                                                                    |
| Parking EV Charging                                                                                                    | Purpose Parking EV Charging ehicle No. No                                                                                                    |
| Parking EV Charging                                                                                                    | Parking EV Charging<br>ehicle No.                                                                                                    |
| e No.                                                                                                    | ehicle No.                                                                                                    |
|                                                                                                    | No.                                                                                                    |
|                                                                                                    | No.                                                                                                    |
|                                                                                                    |                                                                                                    |
|                                                                                                    |                                                                                                    |
|                                                                                                    | * Required field(s)                                                                                                    |
| quired field(s)                                                                                                    |                                                                                                    |
| quired field(s)                                                                                                    |                                                                                                    |
|                                                                                                    | * Required field(s)                                                                                                    |

#### 5. Paying for hourly parking

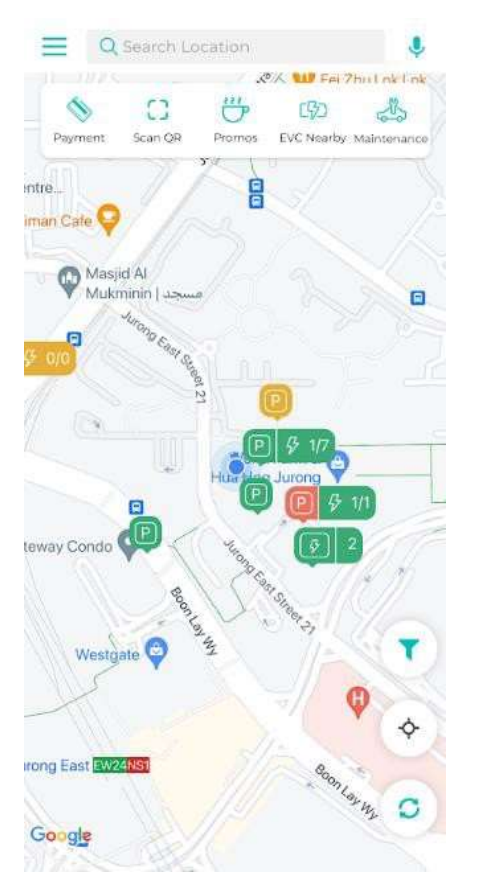

1. Find carpark in the search field

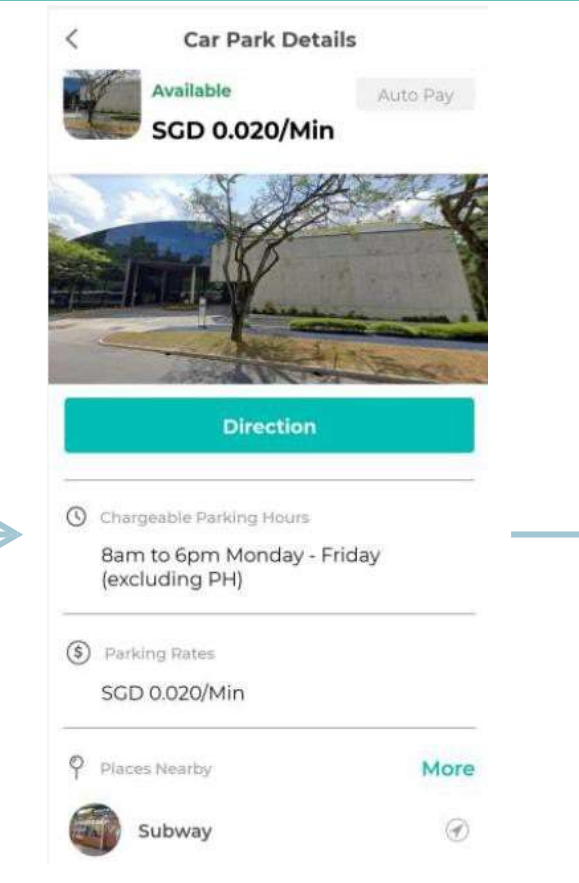

1. Parking details and nearby amenities information are available for reference.

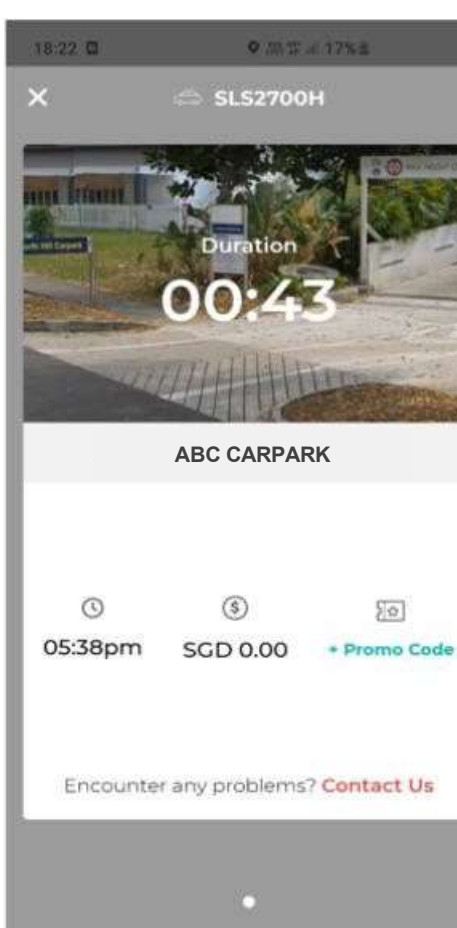

 Parking session starts automatically when vehicle enters the carpark.
 Your parking charges will be automatically deducted from the card you added to your account.

7 |

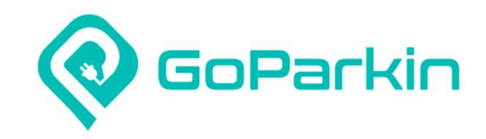

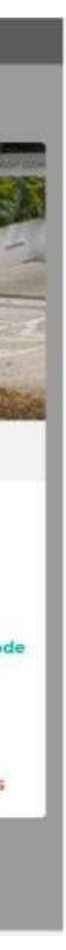

| Car Park ABC           SAZ123A           am, 25 Oct 2024           am, 25 Oct 2024           Fee         SGD 0.64           ins         -SGD 0.00           0.59           0.05           t         SGD 0.64 | Pai                                                        | rking              |
|----------------------------------------------------------------------------------------------------|------------------------------------------------------------|--------------------|
| am, 25 Oct 2024<br>am, 25 Oct 2024<br>Fee SGD 0.64<br>ons -SGD 0.00<br>0.59<br>0.05<br>t SGD 0.64                                                                                                    | Car Par<br>SAZ123/                                         | k ABC              |
| Fee SGD 0.64<br>ons -SGD 0.00<br>0.59<br>0.05<br>t SGD 0.64                                                                                                    | <ul> <li>10:00 am, 25 O</li> <li>10:32 am, 25 O</li> </ul> | ct 2024<br>ct 2024 |
| ons -SGD 0.00<br>0.59<br>0.05<br>t SGD 0.64                                                                                                    | Parking Fee                                                | SGD 0.64           |
| 0.59<br>0.05<br>sgd 0.64                                                                                                    | Promotions                                                 | -SGD 0.00          |
| 0.05<br>5GD 0.64                                                                                                    | Subtotal                                                   | 0.59               |
| sGD 0.64                                                                                                    | GST (9%)                                                   | 0.05               |
|                                                                                                    | Total Cost                                                 | SGD 0.64           |
|                                                                                                    | Total Cost                                                 | so                 |

Encounter any problem(s)? Contact Us

1. You can find your transaction record & billing history under 'Transaction' menu

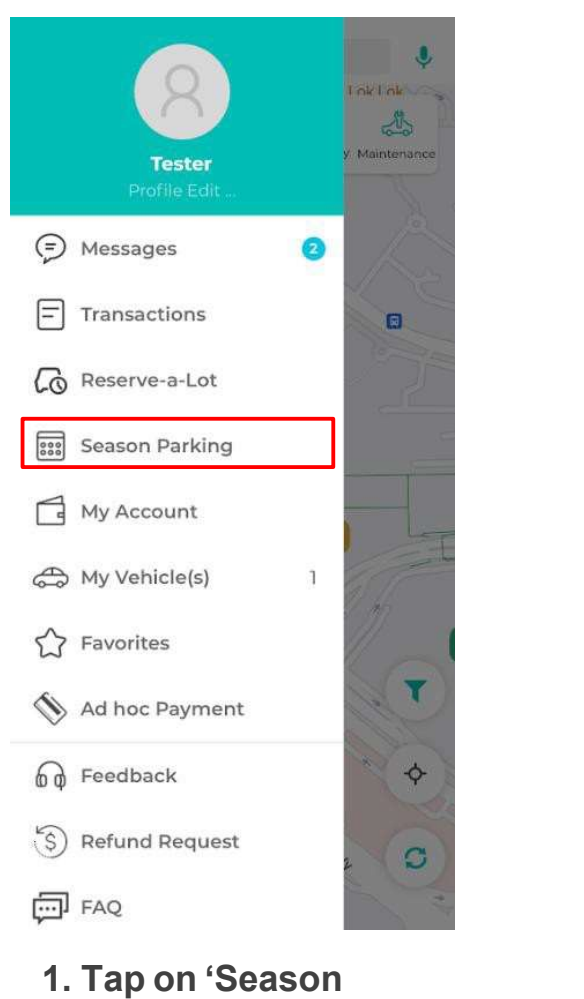

### 6. Applying for season parking

1. Under 'New Application', select your season parking location

<

 $\rightarrow$ 

Season Parking

Q Search area/carpark name here

NTU

NTU / NIE / LKC / One-north

> NATIONAL PARKS

> > NParks

7

 $\rightarrow$ 

Season Tickets

**UOB** 

UOB

NUS National University of Singapore

NUS

8 |

Parking' menu

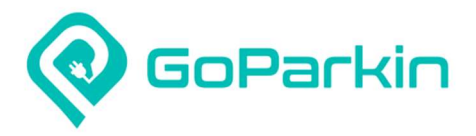

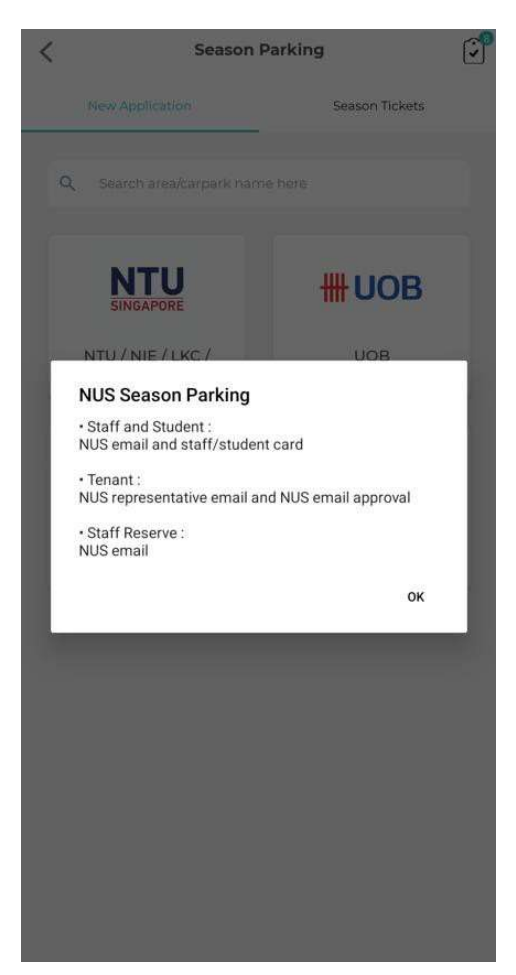

1. You will see a popup message on the information required for each identity type

#### 6a. Applying for season parking (Staff / Staff Reserve)

| Type of Applicant Basic Details Upload File    Car Park                                            | <                                       | Season Parking Applica | ation Ne      |
|----------------------------------------------------------------------------------------------------|-----------------------------------------|------------------------|---------------|
| Car Park      NUS Bukit Timah Campus      Identity Type:      Student Staff Reserve      NUS Email | O<br>Type of Applica                    | ant Basic Details      | Upload File   |
| NUS Bukit Timah Campus                                                                             | Car Park                                |                        |               |
|                                                                                                    |                                         | NUS Bukit Timah Camp   | Pus           |
|                                                                                                    | Identity Type:<br>Student     NUS Email | Staff                  | Staff Reserve |
| Next                                                                                               |                                         | Next                   |               |

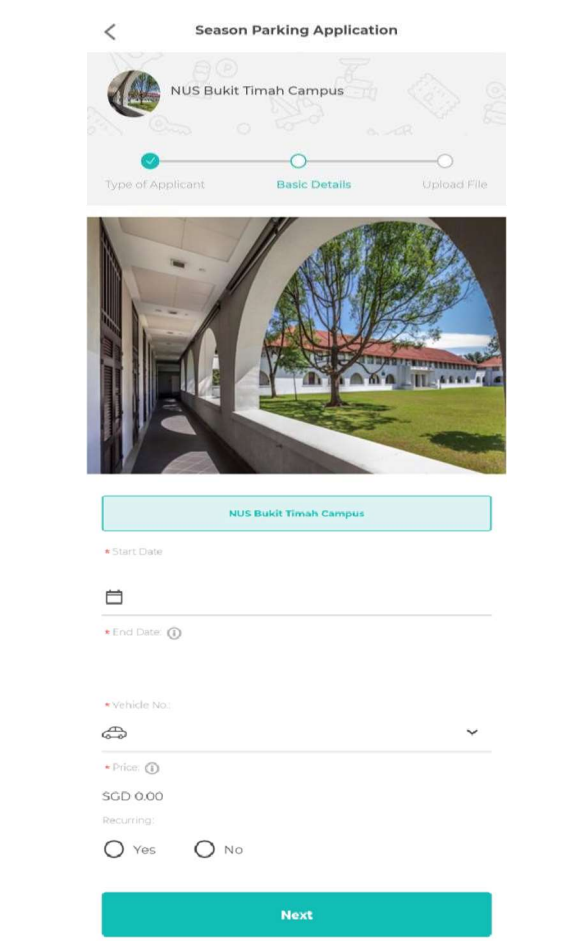

 Select the car park for season parking application
 Select your identity type and provide indicated information
 <sup>9</sup> Tap on 'Next'  Select your season start date, vehicle no., and auto-renewal preference (optional)
 Tap on 'Next'

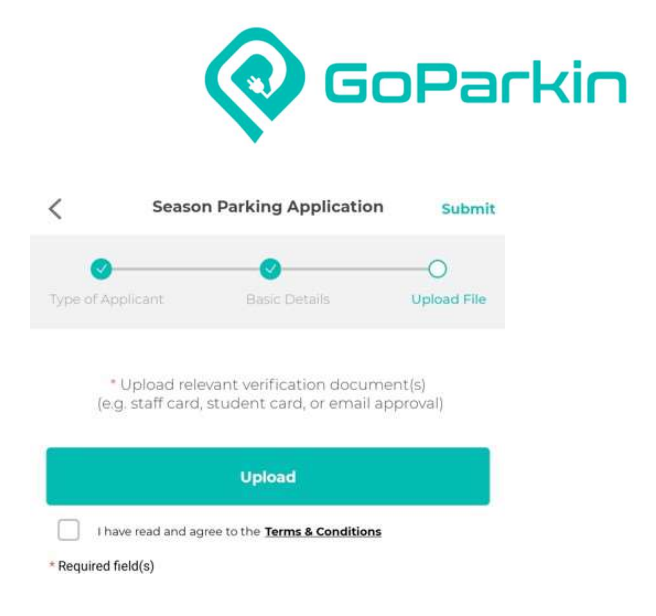

### Upload relevant verification document Acknowledge T&C Tap on 'Submit'

#### 6b. Applying for season parking (Student / Tenant)

-

| Seaso                                    | n Parking Application | Next          |
|------------------------------------------|-----------------------|---------------|
| O                                        | Basic Details         | Upload File   |
| Car Park                                 |                       |               |
| NUS                                      | Bukit Timah Campus    |               |
| Identity Type:<br>Student S<br>NUS Email | taff                  | Staff Reserve |
|                                          | Next                  |               |

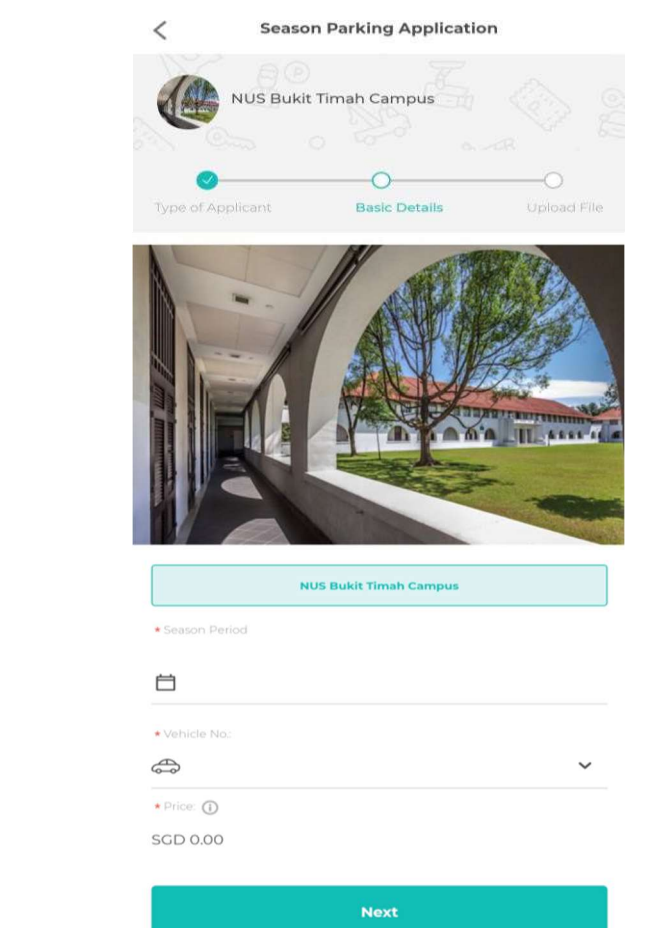

 Select your season period and vehicle no.
 Tap on 'Next'

 Select the car park for season parking application
 Select your identity type and provide indicated information
 Tap on 'Next'

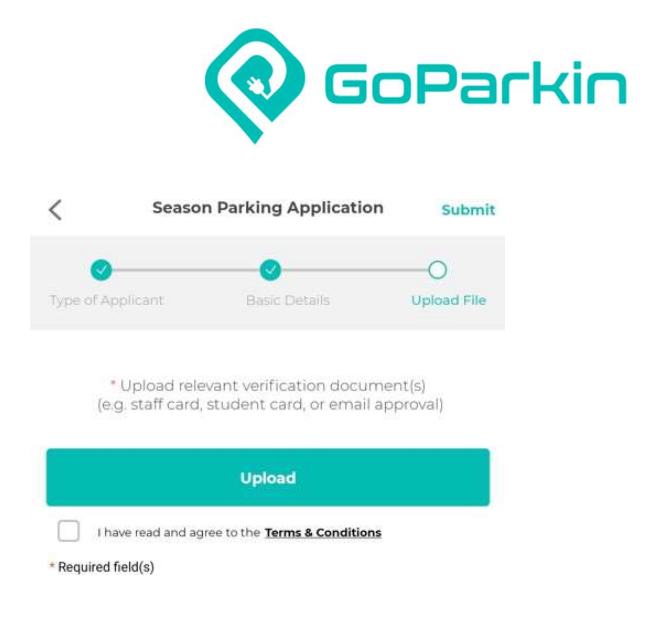

### Upload relevant verification document Acknowledge T&C Tap on 'Submit'

#### 6. Applying for season parking

| < Season Parking            | C Applications                                                                          | < Application Details                                |
|-----------------------------|-----------------------------------------------------------------------------------------|------------------------------------------------------|
| New Application Season Tick | season_2025-02-01_SQL1234L_NParks@HP-1 Applied on 26 Dec 2024                           | Pending Payment                                      |
| NTU / NIE / LKC / UOB       | SQL1234L Pending Approval season_2025-01-01_SQL1234L_NParks@BTNR Applied on 26 Dec 2024 | Car Park Zone NUS Bukit Tima                         |
| NATIONAL<br>PARKS           | SQL1234L Pending Approval Season_2025-01-10_SQl12341_NUSBukitTimahCamp us               | Start Date                                           |
| NParks NUS                  | SQI12341 Pending Payment season_2025-01-01_SQH1234H_UOBPlazalAndII                      | Payment Method Credit/Deb                            |
|                             | Applied on 23 Dec 2024<br>SQH1234H Pending Approval                                     | Make Payment<br>Encounter any problem(s)? Contact Us |
|                             | season_2024-12-24_SQH1234H_NParks@SBG Applied on 23 Dec 2024 SQH1234H Pending Approval  |                                                      |

1. Tap on icon to check your season parking application status

1. Tap into each application for more details 2. For 'Pending Payment' status, tap into the application to make Payment

1. Tap on 'Make Payment' to activate your season parking

11 |

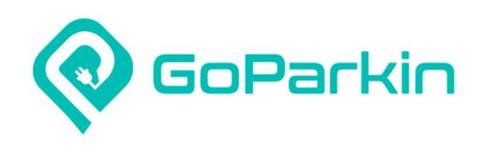

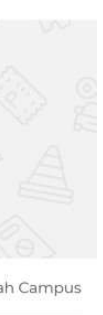

) Jan 2025

SGD 94.83

SQI12341

oit Card 🗸

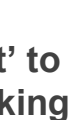

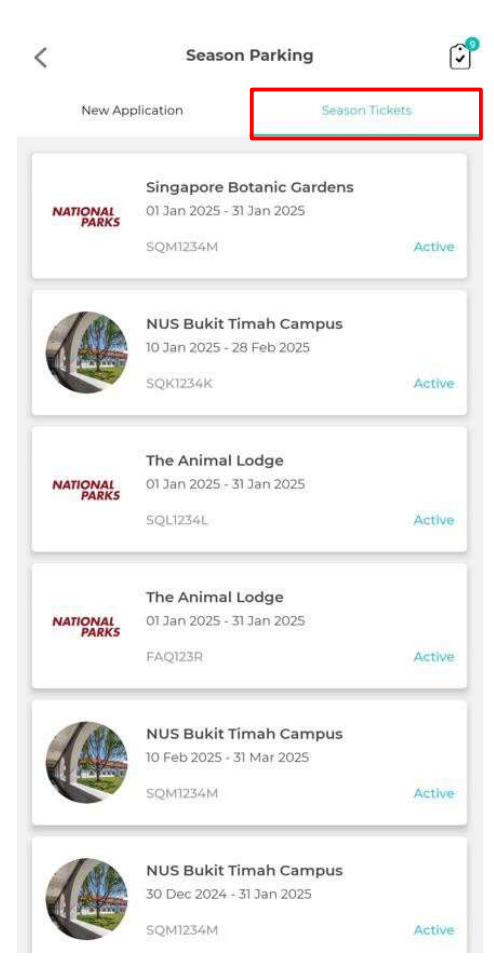

1. Tap on 'Season Tickets' to see all your activated season tickets

#### 7. Terminating season parking auto-renewal

| <                 | Season Parking                                                     | 0      | < Sea                                      | son Parking Details                 | C Termination of Season Parking |
|-------------------|--------------------------------------------------------------------|--------|--------------------------------------------|-------------------------------------|---------------------------------|
| New Ap            | pplication Season Ti                                               | ickēts | NUS Bukit                                  | Timah Campus                        | Vehicle No.                     |
| NATIONAL<br>PARKS | Singapore Botanic Cardens<br>01 Jan 2025 - 31 Jan 2025<br>SQM1234M | Active | NUS Bukit Tir<br>Start Date<br>10 Jan 2025 | End Date<br>28 Feb 2025             | Season Parking                  |
|                   | NUS Bukit Timah Campus<br>10 Jan 2025 - 28 Feb 2025<br>SQK1234K    | Active | Auto Renew<br>ON                           | Amount<br>\$80.00/mth               | * Termination Date              |
| NATIONAL<br>PARKS | <b>The Animal Lodge</b><br>01 Jan 2025 - 31 Jan 2025<br>SQL1234L   | Active | Vehicle No.                                | Payment Method<br>Credit/Debit Card | * Required field(s)             |
| NATIONAL<br>PARKS | The Animal Lodge<br>01 Jan 2025 - 31 Jan 2025<br>FAQ123R           | Active |                                            | Download                            |                                 |
|                   | NUS Bukit Timah Campus<br>10 Feb 2025 - 31 Mar 2025<br>SQM1234M    | Active |                                            |                                     |                                 |
|                   | NUS Bukit Timah Campus<br>30 Dec 2024 - 31 Jan 2025<br>SQM1234M    | Active |                                            |                                     |                                 |

1. Under 'Season Tickets', tap into the season ticket you want to terminate auto-renewal for

### 1. Tap the termination button

 Select your vehicle no., season parking ticket and termination month you want to terminate auto-renewal for
 Tap on 'Submit'

12 |

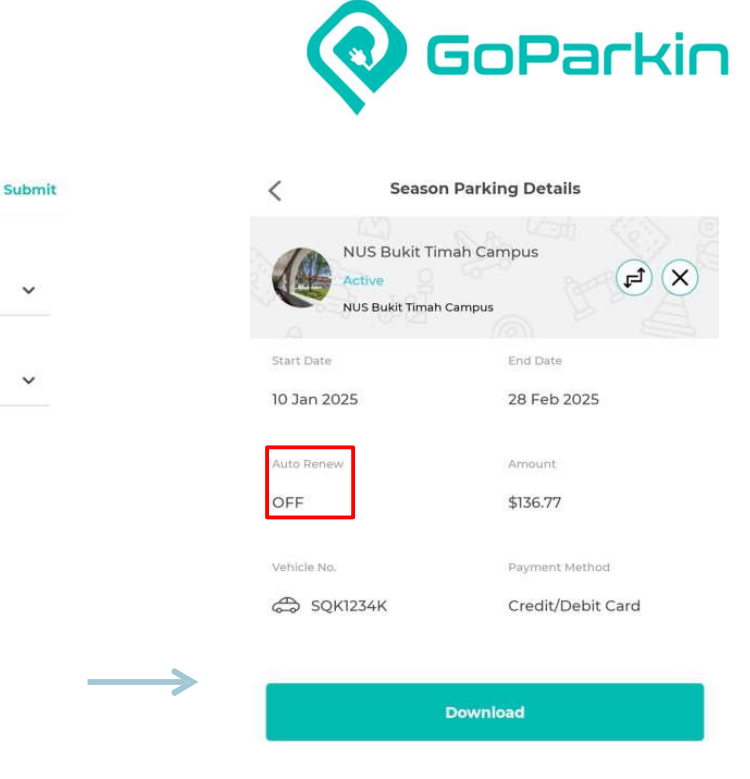

1. Once your request has been approved, your autorenewal flag will be turned off

| o. 11<br><        | Season Parking                                                     |                   |                                               | on Parking Details                                          | Change of Vehicle                                               |
|-------------------|--------------------------------------------------------------------|-------------------|-----------------------------------------------|-------------------------------------------------------------|-----------------------------------------------------------------|
| New Ap            | plication Season                                                   | Tickets           | NUS Bukit T                                   | imah Campus                                                 | Current Vehicle No.                                             |
| NATIONAL<br>PARKS | Singapore Botanic Gardens<br>01 Jan 2025 - 31 Jan 2025<br>SQM1234M | Active            | NUS Bukit Tima                                | h Campus<br>End Date                                        | + Current IU No.                                                |
|                   | NUS Bukit Timah Campus<br>10 Jan 2025 - 28 Feb 2025                |                   | 10 Jan 2025<br>Auto Renew<br>ON               | 28 Feb 2025<br>Amount<br>\$80.00/mth                        | • New Vehicle No.                                               |
| NATIONAL<br>PARKS | The Animal Lodge<br>01 Jan 2025 - 31 Jan 2025                      | Active            | Vehicle No.                                   | Payment Method<br>Credit/Debit Card                         | * New IU No.                                                    |
|                   | SQL1234L                                                           | Active            | Payment for the next month's season paymonth. | aking will be automatically made on the 25th of the current | Effective Date                                                  |
| NATIONAL<br>PARKS | 01 Jan 2025 - 31 Jan 2025<br>FAQ123R                               | Active            |                                               | Download                                                    | • Email                                                         |
|                   | NUS Bukit Timah Campus<br>10 Feb 2025 - 31 Mar 2025                |                   |                                               |                                                             | Reason                                                          |
|                   | SQM1234M<br>NUS Bukit Timah Campus                                 | Active            |                                               |                                                             |                                                                 |
|                   | 30 Dec 2024 - 31 Jan 2025<br>SQM1234M                              | Active            |                                               |                                                             | I agree to give prior notice of 3 working days for any changes. |
| . Und             | ler 'Season Tic                                                    | :kets',<br>ticket | 1. Tap the cl                                 | hange vehicle                                               | 1. Select your current ve                                       |

1. Under 'Season Tickets', tap into the season ticket you want to transfer to another vehicle

13 |

 Select your current vel no., new vehicle no. and effective date
 Key in your email and reason for change
 Tap on 'Submit'

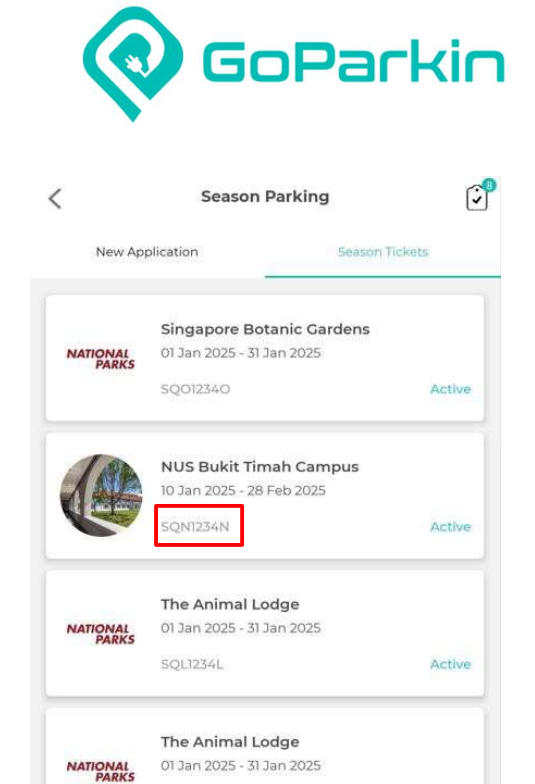

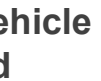

Submit

~

~

 $\rightarrow$ 

1. Once your request has been approved, your new vehicle no. will be reflected on your season ticket

NUS Bukit Timah Campus 10 Feb 2025 - 31 Mar 2025

NUS Bukit Timah Campus 30 Dec 2024 - 31 Jan 2025

FAQ123R

SQ012340

50012340

Active

Active

Active

#### FAQ:

1. I am a staff season parking holder at Kent Ridge Campus (KRC). Do I need to register or apply with GoParkin to allow free access to Bukit Timah Campus (BTC)?

No, you do not need to register or apply with GoParkin. If you are a KRC season parking holder and are charged when parking at BTC, please email enquiry@goparkin.com.sg for refund. Likewise, BTC staff season parking holders will continue to enjoy free access to KRC open car parks until further notice.

- 2. Are there other electronic payment methods besides credit/debit cards? Currently, the payment method is limited to credit/debit cards to streamline the process. However, we may explore additional electronic payment options in the future based on demand.
- 3. Can I apply for a season parking pass through the GoParkin web portal? Yes, you can. Simply signup & login to GoParkin web portal at (https://portal.goparkin.io/#/nus\_login) to apply your season parking pass.
- 4. Who should I contact to reserve VIP parking lots after the transition to the new car park operator? For VIP lot reservations at BTC, staff may email their requests to enquiry@goparkin.com.sg.
- 5. What is the customer service number for feedback & inquiries regarding to BTC carpark. Ans: For feedback & inquiries, please contact the GoParkin hotline at 6592-3098 or email to enquiry@goparkin.com.sg.

19 |

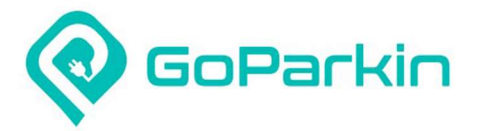

# The End

For any enquiries or feedback, please

write to enquiry@goparkin.com.sg or

contact us at **+65 6592 3098** 

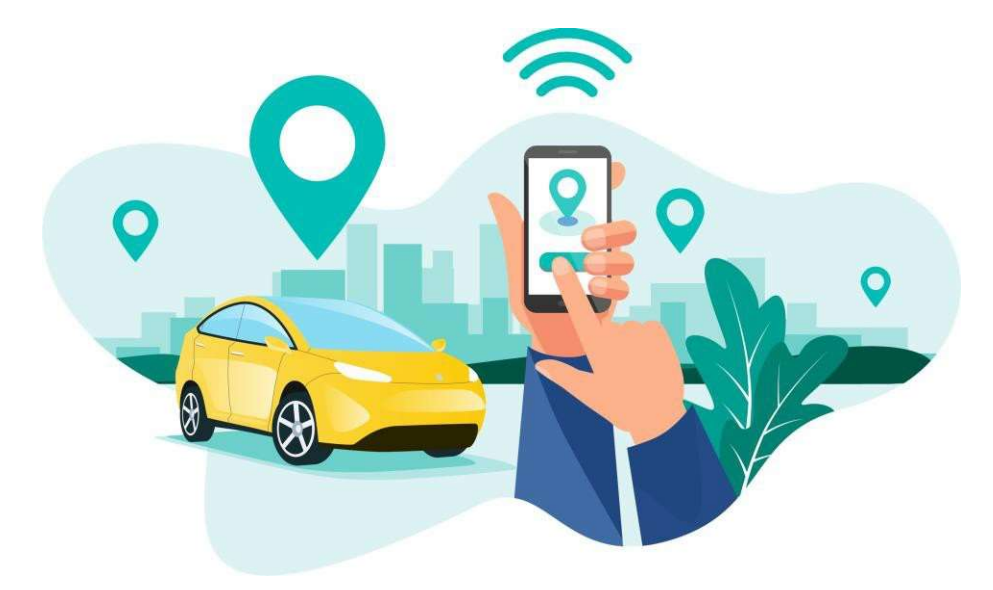

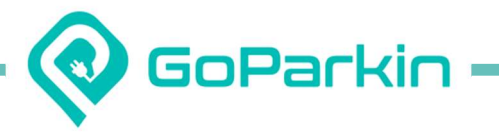